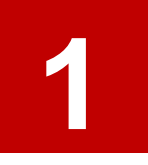

Visit the degree and career finder website: https://degrees.griffith.edu.au/

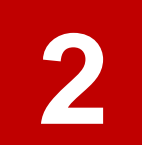

Select the 'courses' button to search for a course

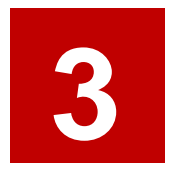

Type in a keyword Examples: 'business communication', 'engineering' or 'digital design'

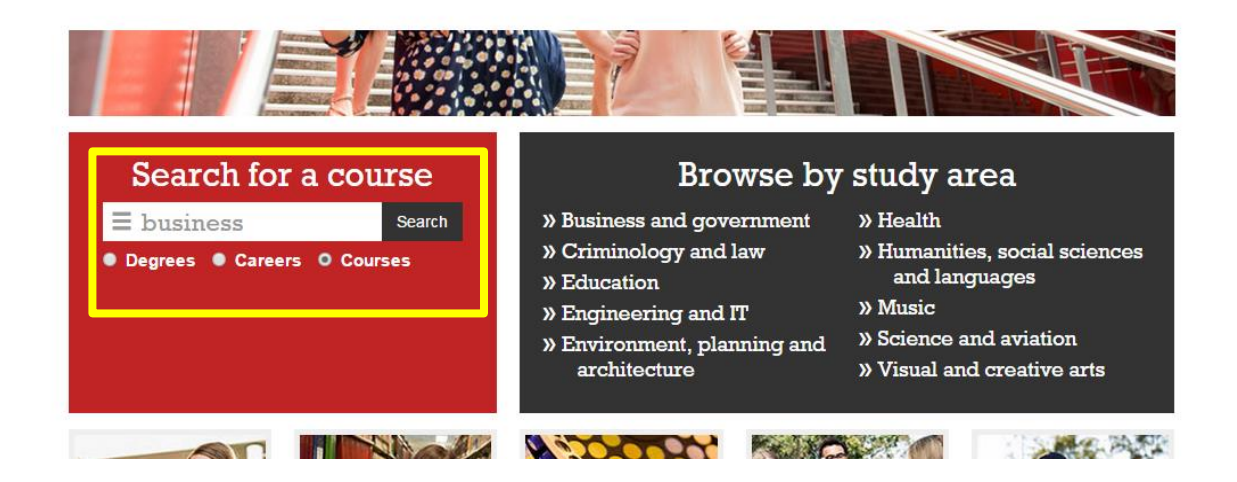

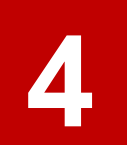

Use the panel underneath to filter the search results, if necessary

|                         | Search     | tor a course   |                      | rea        |
|-------------------------|------------|----------------|----------------------|------------|
| $\blacksquare$ business |            |                | Search               |            |
| Program level           | Commencing | Campus         | Availability         | Group area |
| Undergraduate           | all        | 🗸 🗷 Gold Coast | Available externally | all        |
| Postgraduate            |            | South Bank     | Available at night   |            |
| Research                |            | Nathan         |                      |            |
| Non-award               |            | 🗆 Mt. Gravatt  |                      |            |
|                         |            | 🗆 Logan        |                      |            |
|                         |            | Online         |                      |            |
|                         |            | Off Shore      |                      |            |
|                         |            | Other Campus   |                      |            |

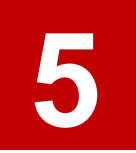

Use the 'commencing' drop down menu to filter courses by semester

|                   | all<br>Semester 1<br>Semester 2<br>Summer Semester Jar<br>Summer Semester No<br>Teaching Period 1<br>Teaching Period 2<br>Teaching Period 3<br>Teaching Period 4 | NFED<br>V/Dec<br>L CC Urse |                      | rea        |
|-------------------|----------------------------------------------------------------------------------------------------|----------------------------|----------------------|------------|
| $\equiv$ business | Teaching Period 5<br>Teaching Period 6                                                                                                    |                            | Search               |            |
| Program level     | Available anytime                                                                                                    | ampis                      | Availability         | Group area |
| Undergraduate     | all                                                                                                    | 🖉 Gold 🤆 oast              | Available externally | all 🔹      |
| Postgraduate      | 3 <del></del>                                                                                                    | 🛑 South Bank               | Available at night   |            |
| Research          |                                                                                                    | Nathan                     |                      |            |
| Non-award         |                                                                                                    | Mt. Gravatt                |                      |            |
|                   |                                                                                                    | 🔲 Logan                    |                      |            |
|                   |                                                                                                    | Online                     |                      |            |
|                   |                                                                                                    | Off Shore                  |                      |            |
|                   |                                                                                                    | Other Campus               |                      |            |
|                   |                                                                                                    | 2 8 8 8 8 9                |                      | K TALAL    |

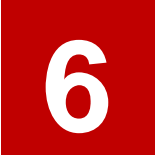

## Click 'search'.

You can also filter your results by campus and semester after you have hit 'search' by clicking on the keyword

### Course search results

|      | <b>=</b> business               |                                     |                   | Search | ● Degrees ● C                     | Careers O Courses | _ |
|------|---------------------------------|-------------------------------------|-------------------|--------|-----------------------------------|-------------------|---|
| Į    | Program level                   |                                     | Campus Gold Coast |        | Availability Available externally | Group area        | 8 |
|      | Postgraduate                    |                                     | South Bank        |        | Available at night                |                   |   |
| Gl   | Research                        |                                     | Nathan            |        |                                   |                   |   |
| 710  | Non-award                       |                                     | 🗆 Mt. Gravatt     |        |                                   |                   |   |
| • 2  |                                 |                                     | 🗆 Logan           |        |                                   |                   |   |
|      |                                 |                                     | Online            |        |                                   |                   |   |
| Βu   |                                 |                                     | Off Shore         |        |                                   |                   |   |
| 219  |                                 |                                     | Other Campu       | IS     |                                   |                   |   |
| Offe | rings: 2014 Summer Semester, Cl | ninese Univ of Hong Kong - In Perso | on                |        |                                   |                   |   |

#### Master of Business Administration Special Topics

7902GBS | South Bank | Postgraduate | 10 credit points
Offerings: 2015 Semester 2, Off Campus - Mixed Mode, Supervised Resch \* 2014 Semester 2, Off Campus - Mixed Mode, Supervised Resch

#### Franchising and Small Business

3019MKT | Gold Coast, Online | Undergraduate | 10 credit points Offerings: 2015 Semester 2, On Line • 2015 Semester 2, Gold Coast, On Campus - In Person • 2015 Summer Semester, Gold Coast, On Campus - In Person • 2014 Semester 2, On Line • 2014 Semester 2, Gold Coast, On Campus - In Person

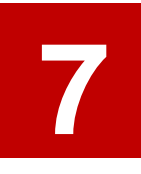

Click on a course to see more information about it

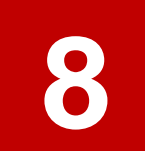

Read the 'Description' for an overview of the course

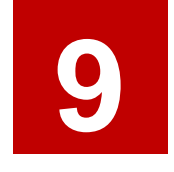

Check the 'Summary' at the top to confirm when the course is usually available and at which campus

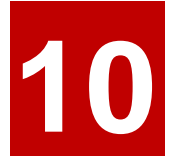

For detailed information, click on the 'course profile' link

Note: Course profiles are not usually updated until 1 month prior to the start of classes. Please use the previous year as a guide as it is unlikely that there will be any significant changes year to year.

|                                                                                                    | Future students                             | Login/Sign up Current students International                    | My shortlist (0) Griffith Po<br>Staff About Griffith Ro | esearch Alumni |  |  |
|----------------------------------------------------------------------------------------------------|---------------------------------------------|-----------------------------------------------------------------|---------------------------------------------------------|----------------|--|--|
| Home » Future students » Degree and ca                                                                                                    | reer finder » Course search results » Busir | ness Logistics (2154IBA)                                        |                                                         |                |  |  |
| <b>Business Logistics</b>                                                                                                    | (2154IBA)                                   |                                                                 |                                                         |                |  |  |
| Summary                                                                                                    |                                             |                                                                 |                                                         |                |  |  |
| Credit points<br>10<br>Credit points awarded<br>10                                                                                                    | Study level<br>Undergraduate                | Usually available<br>Gold Coast Semester 2<br>Nathan Semester 2 | Student contribution<br>Band 3                          | 1 band         |  |  |
| Description<br>This course will provide students with a detailed understanding of the nature, process, coordination and management of business logistics in achieving<br>sustainable business outcomes. Current issues considered include: warehousing and packaging, transport and its management, supply network designing<br>for material/service/information flows; performance measurement and the engagement with external logistics service providers, logistics in a carbon<br>constrained environment; scheduling in transport and service industries, and redesigning material and service flows in supply chains/networks. Incompatible:<br>2054MGT Business Logistics. This course is normally offered at Nathan and Gold Coast in Semester 2 (DAY)<br>View historical course profile |                                             |                                                                 |                                                         |                |  |  |
| Course offerings and t                                                                                                    | imetables                                   |                                                                 |                                                         |                |  |  |
| ▲ 2015 Semester 2, Gold Coast, On Campus - In Person Course profile                                                                                                    |                                             |                                                                 |                                                         |                |  |  |
| ▲ 2015 Semester 2, Nathan, On Campus - In Person Course profile                                                                                                    |                                             |                                                                 |                                                         |                |  |  |
| ▲ 2014 Semester 2, Gold Coast, On Campus - In Person Course profile                                                                                                    |                                             |                                                                 |                                                         |                |  |  |
| ▲ 2014 Semester 2, Nathan, On Campus - In Person Course profile                                                                                                    |                                             |                                                                 |                                                         |                |  |  |

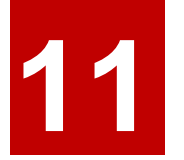

# Use the left-side panel to navigate through the course profile

# **W**Griffithuniversity

Public website | Feedback | Phonebook search intranet 🔍

#### Griffith Portal > Course profiles > Business Logistics 2154IBA - Sem 2 2015 to Sem 2 2015 - Gold Coast Campus - In Person

# Business Logistics 2154IBA - Sem 2 2015 to Sem 2 2015 - Gold Coast Campus - In Person

#### Course profiles

- » 1. Course Information
- » 2. Aims & Outcomes
- » 3. Learning Resources
- » 4. Learning Activities
- » 5. Assessment Plan
- » 6. Policies & Guidelines
- » Learning Summary
- » Print/ Save

| he publis  | hed on-li | ne version | of the  | Course   | Profile | is the | authorit | tative | version | and by | y the | publication | of the | Course | Profile | on-line t | he |
|------------|-----------|------------|---------|----------|---------|--------|----------|--------|---------|--------|-------|-------------|--------|--------|---------|-----------|----|
| Iniversity | deems t   | he student | has bee | en notif | ied of  | and re | ad the c | ourse  | require | ments. |       |             |        |        |         |           |    |
| rinted:    |           |            |         |          |         |        |          |        |         |        |       |             |        |        |         |           |    |

The published on-line version of the Course Profile is the authoritative version and by the publication of the Course Profile on-line the University deems the student has been notified of and read the course requirements.

#### 1. General Course Information

| 1 | .1 | Course | Details |  |
|---|----|--------|---------|--|
|   |    |        |         |  |

| Course code           | 2154IBA                                              |  |  |
|-----------------------|------------------------------------------------------|--|--|
| Course title          | Business Logistics                                   |  |  |
| Academic organisation | IBA Dept of International Business and Asian Studies |  |  |
| Semester              | Semester 2 2015 to Semester 2 2015                   |  |  |
| Mode                  | In Person                                            |  |  |
| Level                 | Undergraduate                                        |  |  |
| Location              | Gold Coast, On Campus                                |  |  |
| Credit point value    | 10                                                   |  |  |

#### Course Description:

This course will provide students with a detailed understanding of the nature, process, coordination and management of business logistics in achieving sustainable business outcomes. Current issues considered include: warehousing and packaging, transport and its management, supply network designing for material/service/information flows; performance measurement and the engagement with external logistics service providers, logistics in a carbon constrained environment; scheduling in transport and service industries, and redesigning material and service flows in supply chains/networks. Incompatible: 2054MGT Business Logistics. This course is normally offered at Nathan and Gold Coast in Semester 2 (DAY)

Assumed Background: